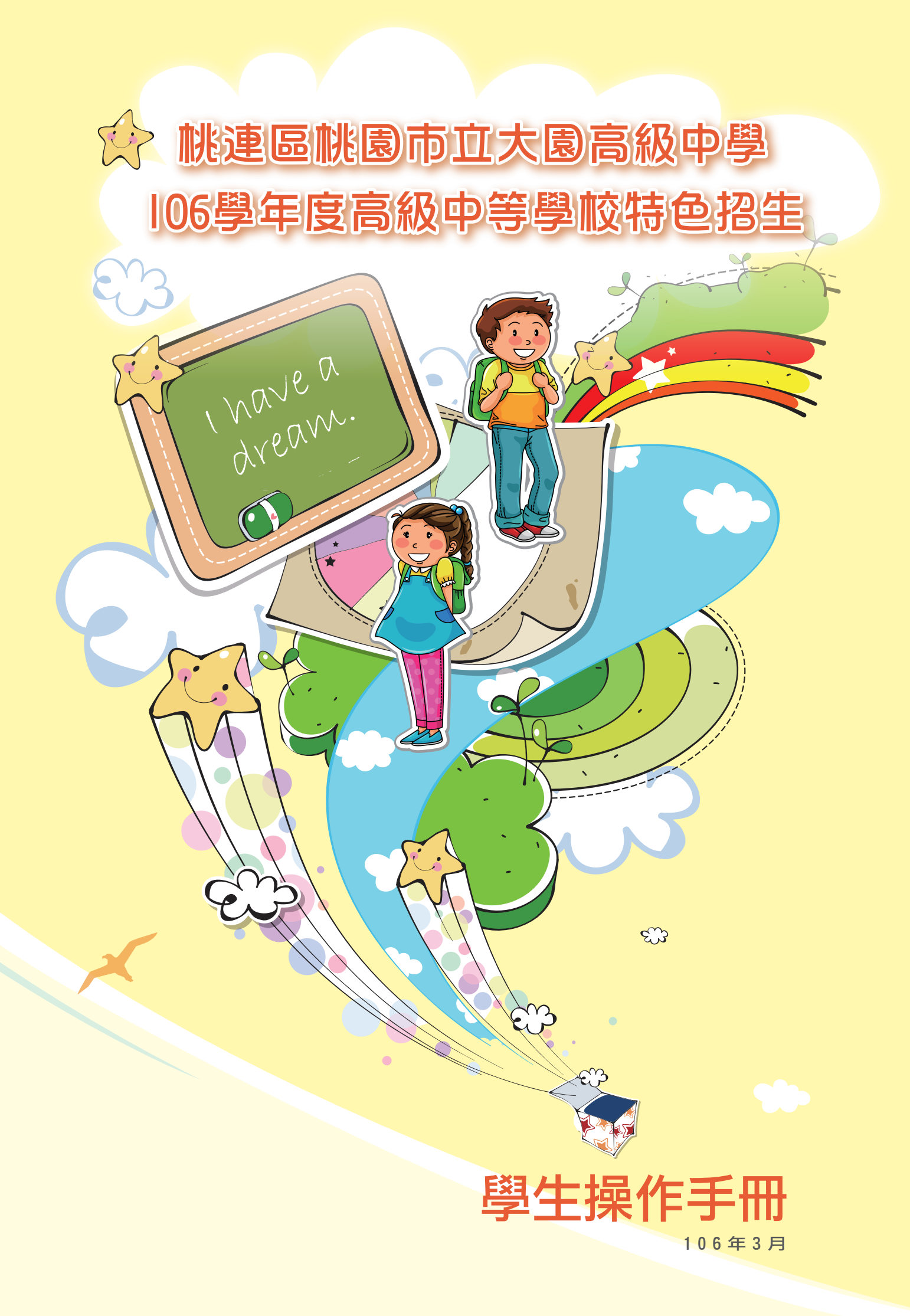

106 學年度桃連區大園國際高級特色招生學生系統操作說明

### 一、登入系統

開啟瀏覽器·輸入網址(<u>https://tyc.entry.edu.tw</u>)進入桃連區高級中等學校免試入學 網站。網頁左方<u>其他入學管道</u>點選大園國際高中特色招生考試分發即可進入登入系統。

| 最新说自 弱之私统                                                            | 機寒下蔵                 |                                                   |                                |
|----------------------------------------------------------------------|----------------------|---------------------------------------------------|--------------------------------|
| 取机构起 和有余兆<br>是武法主                                                    | 10 St 1, 22          |                                                   |                                |
| - 軟制/海景                                                              |                      |                                                   |                                |
| # What's News                                                        |                      |                                                   |                                |
| 息 What's INCWS                                                       |                      |                                                   |                                |
|                                                                      |                      |                                                   |                                |
| 其他入學管道                                                               | 項次                   | 標題                                                | 日期                             |
| 其他入學管道<br>〔升入學                                                       | 項 <sub>次</sub><br>1  | 標題<br><u>最新消息</u> 測試 <u>s</u>                     | 日期<br>2016/12/27               |
| 其他入學答道<br><u>〔升入學</u><br>克整技能優良學生甄審入學                                | 項次<br>1<br>2         | 標題<br>最新消費測試s<br>test                             | 日期<br>2016/12/27<br>2016/12/08 |
| 其他入學答道<br><u> 百升入學</u><br>去藝技能優良學生甄審入學<br>大國國際高中特色招生考試分發入學           | 項次<br>1<br>2         | 標題<br><u>最新消息測試s</u><br>test<br>1 百次 - 1/1        | 日期<br>2016/12/27<br>2016/12/08 |
| 其他入學答道<br>(升入學<br>支藝技能優良學生甄審入學<br>大圖國際高中特色招生考試分發入學<br>內經高中特色招生考試分發入學 | 項次<br>1<br>2         | 標題<br><u>最新消息測試s</u><br>t <u>est</u><br>1 頁次: 1/1 | 日期<br>2016/12/27<br>2016/12/08 |
| 其他入學答道                                                               | 項次<br>1<br>2         | 標題<br><u>最新消費測試s</u><br>test<br><b>1</b> 頁次:1/1   | 日期<br>2016/12/27<br>2016/12/08 |
| 其他入學答道<br>(計入學<br>該要技能優良學生甄審入學<br>、國國際高中特色招生考試分發入學                   | 項 <u>灾</u><br>1<br>2 | 積題<br><u>最新消費測試s</u><br>t <u>est</u><br>1 頁次:1/1  | 日期<br>2016/12/27<br>2016/12/08 |

#### ※有報名免試入學※

進入系統後點選上方的「學生登入」·<u>有報名</u>參加桃連區免試入學之學生點選左方進入系統。

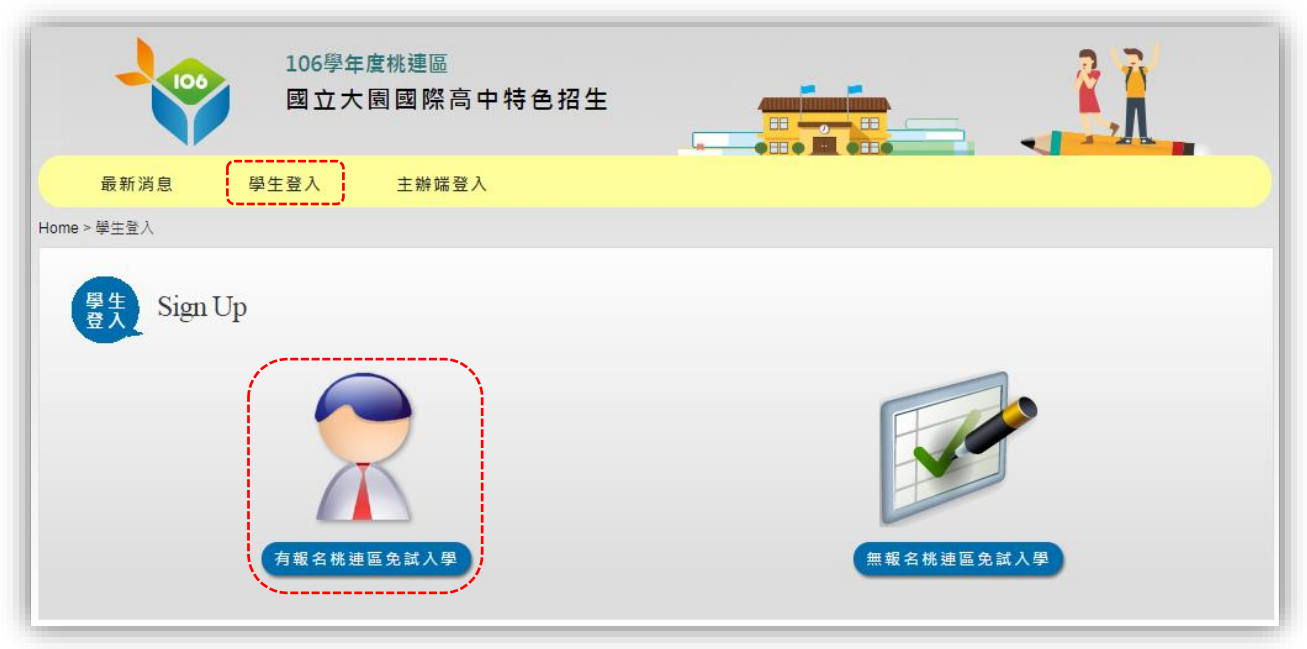

進入頁面後直接輸入同於免試入學之相關帳號密碼進行登入。

| 🜄 報名系統【桃連區集體報名學生】 |     |         |  |  |  |  |
|-------------------|-----|---------|--|--|--|--|
| 就學國中              | 請選擇 | T       |  |  |  |  |
| 中長 别虎:            |     | 【身份證字號】 |  |  |  |  |
| 密碼:               |     | 【同免試密碼】 |  |  |  |  |
| 驗證碼               |     | 93766   |  |  |  |  |
|                   | 登入  |         |  |  |  |  |

登入成功後請匯入免試入學相關資料,點選「要匯入免試資料」可將資料匯入系統。

| 是否匯入免試  | 資料       |
|---------|----------|
| 要匯入免試資料 | 不要匯入免試資料 |

※無報名免試入學※

無報名桃連區免試入學之學生點選右方進入系統。

|             | 106學生<br>國立大  | ₣度桃連區<br>< 園國際高中特色招生 |            |
|-------------|---------------|----------------------|------------|
| 最新消息        | 學生登入          | 主辦端登入                |            |
| Home > 學生登入 |               |                      |            |
| 要生     Sign | Up<br>5\#2.4k | 車區免試入學               | 無報名株建區免試人學 |

首次登入系統之學生請點選新增報名資料。

| 💦 報名系統【無 | 報名桃連區免試  | 學生】     |
|----------|----------|---------|
|          |          | 【身份證字號】 |
| 密碼:      |          |         |
| 驗證碼      |          | D3631   |
|          | 登入新增報名資料 |         |

報名資料每項都為必填資料,請務必填寫正確。輸入完成後按「儲存」離開,下次 登入使用身分證字號及自建之密碼進行登入。

| 學生登錄資料設定    |                                   |   |         |                         |
|-------------|-----------------------------------|---|---------|-------------------------|
| *身分證號(登入帳號) |                                   |   |         |                         |
| *空碼         |                                   |   | *確認空碼   |                         |
| 基本資料設定      |                                   |   |         |                         |
| *照片上傳       | 選擇檔案 未選擇任何檔案<br>[選擇完圖片後請按下下方儲存按鈕] |   |         |                         |
| *畢業國中       | 請選擇 ▼                             | ¥ |         |                         |
| *性別         | 男 ▼                               |   | *畢業狀態   | 建業 ▼                    |
| *姓名         |                                   |   | *生日     | 請選擇 ▼ 年 請選擇 ▼ 月 請選擇 ▼ 日 |
| *墨業年        |                                   |   | *家長姓名   |                         |
| *班級         |                                   |   | *座號     |                         |
| *市內電話       |                                   |   |         |                         |
| *特招分發身分     | 一般生                               |   | *收費減免身分 | -般生 •                   |
| *郵遞區號       |                                   |   | *寄成績單地址 |                         |
| 應考服務申請      |                                   |   | 非冷氣試場申請 |                         |
| *考試科目       | 英語 國文寫作測驗                         |   |         |                         |
| 會考成績設定      |                                   |   |         |                         |
| *寫作測驗級分     | 6 •                               |   | *置文     | A++ •                   |
| *英語         | A++ •                             |   | *數學     | A++ •                   |
| *社會         | A++ •                             |   | *自然     | A++ •                   |
|             |                                   |   | 儲存      |                         |

登入後,學生可編輯考試報名資料。

| 修改使用者密碼 編輯基本 | 資料 報名表華箱 列印報名表 登出                         |      |                    |
|--------------|-------------------------------------------|------|--------------------|
|              |                                           |      |                    |
| 編輯基本資料       |                                           |      |                    |
| 照片上傳         | 連續備案] 未繼揮任何備業<br>[編揮完圖片後請按下下方儲存按鈕]<br>[2] |      |                    |
| 准考證號         |                                           | 畢業國中 | 市立XX题中 •           |
| 性別           | 女 •                                       | 畢業狀態 | ■类 ▼               |
| 姓名           | 一班二號主                                     | 生日   | 90 • 年 1 • 月 2 • 日 |
| 畢業年          | 105                                       | 家長姓名 | 二號家長               |
| 斑級           | 01                                        | 座號   | 02                 |

# 二、報名表草稿列印

學生可先列印報名表草稿進行核對,點選上方「報名表草稿」,可確認資料是否正確。

| 修改使用者密碼 編輯基             | 基本資料 報名表草 | 稿 列印報名表 | 登出                              |                    |
|-------------------------|-----------|---------|---------------------------------|--------------------|
| 報名表草稿                   |           |         |                                 |                    |
| 教育會考准者證號碼               |           | 會考成績    | 寫作測驗級分:6 國文:A++ 數學:/<br>自然: A++ | A++ 英文: A+ 社會: A++ |
| 學生姓名                    | 一班二號生     | 身分證字號   | Z123456781                      |                    |
| 性別                      | 女         | 生日      | 090年 01月 02日                    |                    |
| 應考服務                    | 否         | 收費減免身分  | 低收入戶                            |                    |
| 特招分發身分                  | 身心障礙生     | 班級/座號   | 01/02                           |                    |
| 畢業年度                    | 105       | 畢肄業     | 畢業                              |                    |
| 考試科目                    |           | 報名費     | 0                               |                    |
| 原免試就學區                  | 桃連區05     | 畢業學校    | 666666-市立XX國中                   |                    |
| 冷氣試場類別                  | 冷氣試場      | 資料授權    | 是                               |                    |
| 家長姓名 二號家長 市內電話 03111112 |           |         |                                 |                    |
| 郵遞區號                    | 201       | 寄成績單地址  | 桃園市00區00路一段2號                   |                    |

# 三、報名表列印

若確認無誤後·點選上方「列印報名表」可先預覽頁面·然後點選列印後即可列印報名表。

| 女使用者密碼                                                                                                    | 編輯基本資料                    | 報名表草稿         | 列印報名表                  | 登出              |             |               |
|----------------------------------------------------------------------------------------------------|---------------------------|---------------|------------------------|-----------------|-------------|---------------|
|                                                                                                    |                           |               | **                     |                 |             |               |
| -                                                                                                    |                           |               |                        |                 |             |               |
| 1                                                                                                    |                           |               |                        |                 |             |               |
|                                                                                                    |                           |               |                        |                 |             |               |
|                                                                                                    |                           |               |                        |                 |             |               |
|                                                                                                    | 106學                      | 年度桃連區大園       | 國際高中特色招生               | 學生報名賞           | 科表          |               |
|                                                                                                    |                           |               |                        | 万日              | 印時間:106/03  | 3/16 08:28:46 |
| 7103466                                                                                                    |                           |               | 檢核碼:C4                 | 6A7329C25       | C84C0A2A409 | 710C5FC258    |
| 教育會考准<br>碼                                                                                                    | 考證號                       | 會考成績          | 寫作測驗級分:6<br>社會: A++ 自然 | 國文:A++<br>: A++ | 數學:A++      | 英文: <b>A+</b> |
| 學生姓                                                                                                    | 名 一班二<br>誕生               | 身分證字號         | Z123456781             |                 |             |               |
| 性別                                                                                                    | 女                         | 生日            | 090年 01月 02日           |                 |             |               |
| 應考服                                                                                                    | 務否                        | 收費減免身<br>分    | 低收入戶                   |                 |             |               |
| 特招分發                                                                                                    | 身分 身心障礙                   | 程生 斑級/座號      | 01/02                  |                 |             |               |
| 畢業年                                                                                                    | 度 105                     | 業棘畢           | 畢業                     |                 |             |               |
| 考試科                                                                                                    | Ħ                         | 報名費           | 0                      |                 |             |               |
| 原免試就                                                                                                    | 學區 桃連區0                   | 5 畢業學校        | 666666-市立XX國           | þ               |             |               |
| 冷氣試場                                                                                                    | 類別 冷氣試場                   | <b>青 資料授權</b> | <b>崔</b> 是             |                 |             |               |
| 家長姓                                                                                                    | 名 二號家長                    | ē 市内電話        | 031111112              |                 |             |               |
| 郵遞區                                                                                                    | 號 201                     | 寄成績單地<br>址    | 桃園市00區00路-             | 一段2號            |             |               |
|                                                                                                    |                           | 身分證或戶         | 「<br>口名簿影本黏貼處()        | 孚貼)             |             |               |
|                                                                                                    | 身分證影本黏貼處(正面) 身分證影本黏貼處(反面) |               |                        |                 |             |               |
|                                                                                                    |                           | 上列            | 資料均已確認無誤               |                 |             |               |
| 學生簽章:                                                                                                    |                           |               | 家長(或監護)人簽章             | :               |             |               |
|                                                                                                    |                           |               | 加分初審                   |                 | 101.70      | 收件编號          |
| 報名程序                                                                                                    | 核對報名表及證<br>件              | 英檢加分<br>:     | 科學競賽加分:                |                 | 繳費資料確<br>認  | (領取准考證)       |
| 承辦人核<br>章                                                                                                    |                           |               |                        |                 |             |               |
| 章<br>備註:參加其他入學管道(如:直升)獲錄取完成報名者而放棄者,應檢附放棄聲明書。<br>注意事項:<br>1. 簡化報名程序:報名時不需要列印繳交「准考證」與「繳費單」,不需繳交回郵信封(不需附郵票),不需<br>繳驗學生證。<br>2. 國民身分證影本(正反面)點貼在本表指定位置上,並於報名當天繳驗國民身分證(或戶口名簿)正本,若由<br>畢業國中協助報名者,由國中代驗後再影印文件上蓋章證明,免繳正本。 |                           |               |                        |                 |             |               |

#### 四、志願選填

報名表列印完畢後即可開始志願選填,點選上方「志願選填」可以進入選填畫面。 大園國際高中只有一種班別可以選擇,班別先點選「國際交流特色班」後再填入分 發編號並按下加入即可加入成功。

※免試入學的志願序不能更動,只能更動特色招生的順序

範例:

點選上方「志願選填」·選擇班別的下拉式選單選擇「國際交流特色班」後·填入欲加入之志願序並按下加入。

| 修改使用者密碼                     | 編輯基本資料                 | 報名表草稿                 | 列印報名表   | 志願選填 | 志願選填草稿                                       | 列印志願表        | 登出           |
|-----------------------------|------------------------|-----------------------|---------|------|----------------------------------------------|--------------|--------------|
| 志願選塡                        | 1                      |                       |         |      |                                              |              |              |
| 選擇班別: 國際3<br>免試 1 個 / 上限:30 | 交流特色班<br>個 五專 <b>0</b> | ▼ 插入到3<br>個 / 上限:10 個 | 分發編號: 1 | 之前加入 | ~                                            |              |              |
| 分發編號                        | 志願校                    | 科別                    | 月 移     | 動科組序 |                                              |              | 刪除           |
| 1                           | 大溪高中                   | 普通                    | 科       |      |                                              |              |              |
|                             |                        |                       |         |      |                                              |              |              |
| 修改使用者密碼                     | 編輯基本資料                 | 報名表草稿                 | 列印報     | 志願選填 | 志願選填草稿                                       | 列印志願表        | 登出           |
| 志願選塡                        | Į                      |                       |         |      | 選擇                                           | 之「國際<br>已經被加 | 交流特色<br>入到編號 |
| 新増成功,志願已成:<br>選擇班別: 請選掛     | 功儲存<br>睪班別             | ▼ 插入到分                | 分發編號:   | 之前加入 | <b>1</b> · <sup>1</sup>                      | 其餘志願依        | 该序後移。        |
| 免試 1 個 / 上限:30<br>分發編號      | 值 <u>土</u> 專 0<br>志願校  | 個 / 上限:10 個           | 科別      | 移動科約 | 且序                                           |              | 刪除           |
| 1                           | 桃園市立大園國<br>際高級中學       | 國際3                   | 交流特色班   |      | <b>▲                                    </b> | 60           |              |
| 2                           | 大溪高中                   | 끝                     | 音通科     |      |                                              |              |              |
|                             |                        |                       |         |      | 此處按鈕                                         | 可將順序         |              |
|                             |                        |                       |         |      | 上下移動                                         | 或者移到         |              |
|                             |                        |                       |         |      | 指定                                           | 位置           |              |

# 五、列印志願選填草稿

排序完成後即可預覽選填結果,點選上方「志願選填草稿」可以看到免試入學之志 願及特招學校之志願。

| 修改使用者密碼 | 編輯基本資料 | 報名表草稿 | 列印報名表 | 志牕選填 | 志願選填草稿 | 列印志牕表 | 登出 |  |
|---------|--------|-------|-------|------|--------|-------|----|--|
|         |        |       |       |      |        |       |    |  |

| 加69年度桃連區大園國際高中特色招生 志願選填草稿       PUTUPE         第年金希       即の       亜級 座號       02-03       報名日期       民國 100 年 6 月 日         第月分分身分       一般生       會考准考論號碼       世別       男       日         建築成身分       一般生       會考准考論號碼       03222222       男       日         身力館坑                                                                                                    |              |        |            |                                       |           |         |                        |                         |
|----------------------------------------------------------------------------------------------------|--------------|--------|------------|---------------------------------------|-----------|---------|------------------------|-------------------------|
| 現印の       斑殻 遮焼       02-03       靴名日期       民園 106 年 6 月 日         特招分登身分       一般生       會考虑考證號碼       性別       男         小賣減免身分       一般生       自考虑考證號碼       03222222         身分違統一編號       2123456715       生日       090年 01月 02日         原就讀夏巴中學       市立X國中       畢業狀態       畢業民圖年.105 畢肄業 □録業 □録業 □修業         新成讀夏吐祉       桃園市OGOGAL       ●         「飲酒中含考表現】       會考總分:       禽作測驗級分:6 國文:A++ 數零:A++ 英文:A++ 社會:A+       自然:A+         「       (兌就1)大溪高中 曾遞科       三個       21         2       (兌就1)大溪高中 曾遞科       21       21         3                                                                                                    |              |        |            | 106學年度相                               | 兆連區大國     | 國國際     | 高中特色招生 志願選填草           | 稿                       |
| 零生社名         和OO         斑紋 座號         02 - 03         和名田期         民國 106 年 6 月 日           特招分發身分         一般生         會考准考證號碼         住別         男           建築公島分         一般生         會考准考證號碼         03222222           身分鐘統一編號         Z123456715         生日         090年 01月 02日           原試鑽圖         市立XX國中         畢業狀態         畢業民國年105 畢肄業: 座畢業 □緯業 □修業           審成績單地址         桃園市の○匹OO協一段5號            【國中會考表現】 會考總分:         寫作測驗級分: 6 國文: A++ 數學: A++ 英文: A++ 社會: A++ 自然: A+           製式都明細         主編名稿         志願数         志願名稿           「信約/版園市立大園園際等級中學 國察交流特色班         21            2         (依試1)大溪藩中 普通科         22            3                                                                                                    |              |        |            |                                       |           |         |                        | 列印日期:2017/03/1 <b>7</b> |
| 特祖分發身分         一般生         會考准考證號碼         性別         男           小麦油         一般生         聯絡電話         03222222           身分證統一編號         Z123456715         生日         090年01月02日           原就讀國民中學         市立XX園中         畢業秋態         畢業民國年:105 畢肄業: @畢業 歸業 @解集 副編集 @修集           審成讀單地址         桃園市のごOO協一段5號<br>【國中會等表現】 會考總分:         寫作測驗級分:6 國文: A++ 數學: A++ 莫文: A++ 社會: A++ 自然: A+           該点類         主願名幅         主願名幅         主願名幅         主願名幅           「白中會考表現】 會考總分:         寫作測驗級分: 6 國文: A++ 數學: A++ 英文: A++ 社會: A++ 自然: A+            技工         主要名幅         三         三         三         三         三           核式 範囲         主要名幅         21           三         三         三         三         三         三         三         三         三         三         三         22         三         三                                                      | 學生姓名         |        | 周OO        | 斑級 座號                                 | 02 - 03   | 報名日期    | 3                      | 民國 106 年 6 月 日          |
| 小黄家会身分         一般生         野綿電話         03222222           身分鐘統一編號         2123456715         生日         090年 01月 02日           原就讀國民中學         市立XX園中         畢寨狀態         畢寨民國年:105 畢肄業::         畢寨 目鮮業::         墨寨震 回鮮業::         墨寨震 回鮮業::         墨寨震 回鮮業::         墨寨震 回鮮業::         副業         回線電話         03222222           雪衣娘寶里地址         桃園市OCEOOSH-E05號<br>電力<br>「「「「」」」」」」」         「「」」」         事業         三星         三星         三星         三星         三星         三星         三星         三星         三星         三星         三目         回線         三級業         三級業         三級業         三級業         三級業         三級業         三級業         三級業         三級業         三級業         三級業         三級業         三級業         三級業         三級業         三級業         三級業         三級業         三級業         三級         三級 |              | 身分     | 一般生        | 會考准考證號碼                               |           | 性別      |                        | 男                       |
| 身分證統 一編號       Z123456715       生日       090年 01月 02日         原就鑽圖尺中學       市立XX圖中       畢業t號態       畢業民圖年:105 畢肄業 □ 編業 □ 編業 □ 編集 □ 編集 □ 編集 □ 編集 □ 編集 □ 編                                                                                                    | 收費減免身        | 身分     | 一般生        | I                                     | 聯絡電話      | 0322222 | 22                     |                         |
| 取減資置民中學       市立XX面中       畢業状態       畢業民國年:105 畢肄業:        畢業員業:       事業員業:       「「「「」」」」」                  れ、國市の○區の路一段5號               第作測驗級分:6 國文: A++ 數學: A++ 英文: A++ 社會: A++ 自然: A+                 ば「「「」」」」」」」              第作測驗級分:6 國文: A++ 數學: A++ 英文: A++ 社會: A++ 自然: A+                 ば「「「」」」」」              五願名幅               五願数               五願名幅                 近期数               志願名幅               志願名               志願数               志願名幅                 【             「                                                                                                    |              | 一編號    | Z123456715 | i                                     | 生日        | 090年 01 | 1月 02日                 |                         |
| 新成績單地址       桃園市OO區OO路一段5號         【國中會考表現】 會考總分:       篤作測驗級分:6 國文:A*+ 數學:A*+ 英文:A*+ 社會:A*+ 自然:A*         域志願明細       志願名稿       志願數       志願名稿         工原類数       志願名稿       志願數       志願名稿         1       (特招姚園市立大園國際高級中學 國際交流特色班       21         2       (快試1)大溪高中 普通科       22         3       23       23         4       24       24         5       25       25         6       26       27         7       27       28         9       29       10         11       31       31                                                                                                    | 原就讀國問        | 民中學    | 市立XX國中     |                                       | 畢業狀態      | 畢業民國    | 圆年:105 畢肄業:♂畢業 □肄業 □修業 |                         |
| 【國中會考表現】 會考總分:       寫作測驗級分:6 國文:A++ 數學:A++ 英文:A++ 社會:A++ 自然:A+         建成志願明細         志願数       志願名稿         1       (特招)桃園市立大園國際高級中學 國際交流特色班         2       (免試1)大溪高中 普通科         3       22         4       24         5       25         6       26         7       26         7       27         8       28         9       29         10       30         11       31         12       32                                                                                                    | -<br>寄成績單均   | 地址     | 桃園市00      | 區OO路一段5號                              |           |         |                        |                         |
| 構成表顕步         志願名稱         志願數         志願名稱           1         (特招桃園市立大園國際高級中學 國際交流特色班         21         1           2         (免試1)大溪高中 普通科         22         1           3         23         1         1           4         23         1         1           5         24         1         1           6         25         1         1           7         26         1         1           8         27         26         1           9         28         1         1           10         29         1         1           11         30         31         1           12         33         33         33         33                                                                                                    | 【國中會制        | 考表現】   | 會考總分:      | 寫作測驗級分:6 國文                           | :A++ 數學:/ | 4++ 英文  | :A++ 社會:A++ 自然:A+      |                         |
| 1         (特招)桃園市立大園國際高級中學 國際交流特色班         21           2         (免試1)大溪高中 普通科         22           3         23         23           4         24         24           5         25         6           7         26         26           7         27         28           9         29         29           10         30         31           11         31         31                                                                                                    | 送填志願明<br>志願數 | 月細<br> |            | 志簡名稱                                  |           |         | 表顧數                    | 太丽名稱                    |
| 2     (免試1)大溪高中 普通科     22       3     23       4     24       5     25       6     26       7     27       8     28       9     29       10     30       11     31       12     32                                                                                                    | 1            | (特招)树  | 國市立大園國     | ····································· | 斑         |         | 21                     |                         |
| 3       23         4       24         5       25         6       26         7       27         8       28         9       29         10       30         11       31         12       32                                                                                                    | 2            | (免試1)  | 大溪高中 普通    | 科                                     |           |         | 22                     |                         |
| 4         24           5         25           6         26           7         26           8         27           9         28           10         29           11         31           12         32                                                                                                    | 3            |        |            |                                       |           |         | 23                     |                         |
| 5         25           6         26           7         26           8         27           9         28           10         30           11         31           12         32                                                                                                    | 4            |        |            |                                       |           |         | 24                     |                         |
| 6         26           7         27           8         27           9         28           10         30           11         31           12         32                                                                                                    | 5            |        |            |                                       |           |         | 25                     |                         |
| 7     27       8     28       9     29       10     30       11     31       12     32                                                                                                    | 6            |        |            |                                       |           |         | 26                     |                         |
| 8         28           9         29           10         30           11         31           12         32                                                                                                    | 7            |        |            |                                       |           |         | 27                     |                         |
| 9         29           10         30           11         31           12         32                                                                                                    | 8            |        |            |                                       |           |         | 28                     |                         |
| 10     30       11     31       12     32                                                                                                    | 9            |        |            |                                       |           |         | 29                     |                         |
| 11         31           12         32                                                                                                    | 10           |        |            |                                       |           |         | 30                     |                         |
| 12 32                                                                                                    | 11           |        |            |                                       |           |         | 31                     |                         |
|                                                                                                    | 12           |        |            |                                       |           |         | 32                     |                         |

### 六、列印志願表

點選上方「列印志願表」可先預覽內容,若確認無誤後點選「列印」即可產生志願 表。

修改使用者密碼 編輯基本資料 報名表草稿 列印報名表 志願選填 志願選填草稿 列印志願表 登出

#### ※請注意,點選「列印」後,志願序就無法修改,列印前務必再三確認

|                 |               |             |         |                              | 列印日期:2017/03/17 |  |
|-----------------|---------------|-------------|---------|------------------------------|-----------------|--|
| 學生姓名            | 周00           | 班級座號        | 02 - 03 | 報名日期                         | 民國 106 年 6 月 日  |  |
| 特招分發身分          | <br>般生        | 會考准考證號<br>碼 |         | 性別                           | 男               |  |
| 收費減免身分          | 一般生           |             | 聯絡電話    | 03222222                     |                 |  |
| 身分證統一編<br>號     | Z123456715    |             | 生日      | 090年 01月 02日                 |                 |  |
| 原就讀國民中<br>學     | 市立XX國中        |             | 畢業狀態    | 畢業民國年:105 畢肄業: 帰畢業 ⊪ 肄業 ■ 修業 |                 |  |
| 寄成績單地址          | 桃園市00區00路一段5號 |             |         |                              |                 |  |
| 【國中會考表現<br>考總分: | 】會            | 寫作測驗級分:     | 6 國文:A- | ++ 數學:A++ 英文:A++ 社           | 會:A++ 自然:A+     |  |

106學年度桃連區大園國際高中特色招生志願選填表

#### 選填志願明細

| 志願  | 志願名稱                   | 志願數         | 志願名稱 |
|-----|------------------------|-------------|------|
|     |                        | 21          |      |
| 1   | (特招)桃園市立大園國際高級中學 國際交流特 | 22          |      |
|     | 色址                     | 23          |      |
| 2   | (免試1)大溪高中 普通科          | 24          |      |
| 3   |                        | 25          |      |
| 4   |                        | 26          |      |
| 5   |                        | 27          |      |
| 6   |                        | 28          |      |
| 7   |                        | 29          |      |
| 8   |                        | 30          |      |
| 9   |                        | 31          |      |
| 10  |                        | 32          |      |
| 11  |                        | 33          |      |
| 12  |                        | 34          |      |
| 13  |                        | 35          |      |
| 14  |                        | 36          |      |
| 15  |                        | 37          |      |
| 16  |                        | 38          |      |
| 17  |                        | 39          |      |
| 18  |                        | 40          |      |
| 19  |                        |             |      |
| 20  |                        |             |      |
| 學生簽 | 音:                     | 家長(或監護)人簽章: |      |

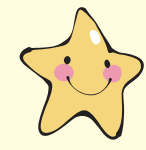

承辦單位:國**立楊梅高級中學** 

地 址:326桃園市楊梅區高獅路5號

總 機:(03)478-9618

傳 真:(03)478-0164

網 址:www.ymhs.tyc.edu.tw

承印單位: **松盟科技股份有限公司** 

地 址:407台中市西屯區長安路一段83號5樓

網 址:www.summit-edu.com.tw

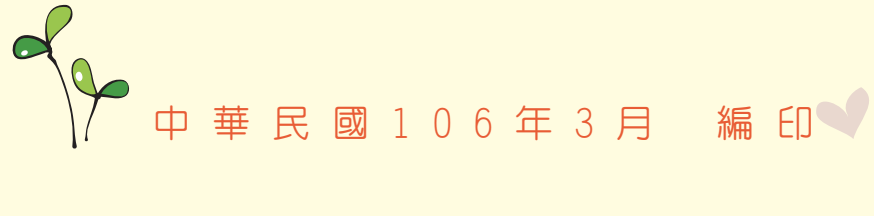